个人营业执照办理网上办理(各地个人营业执照办理网上办理)

| 产品名称 | 个人营业执照办理网上办理(各地个人营业执照<br>办理网上办理)  |
|------|-----------------------------------|
| 公司名称 | 北京鱼爪网络科技有限公司                      |
| 价格   | .00/件                             |
| 规格参数 | 品牌:鱼爪集团<br>类型:一对一服务<br>服务:线上/线下服务 |
| 公司地址 | 北京市大兴区金星西路6号院1号楼11层1105(注<br>册地址) |
| 联系电话 | 15008412814 15008412814           |

产品详情

## 营业执照可以网上办理?没骗你~ 手把手分分钟教会你

**人家伙儿今后仕办理宫业执照时**义多一余网上办理的新朱迪!

到低怎么用?勤贫的小编牵上"分解动作"!

nttp://gztw.nljaic.gov.cn/进入全程电子化系统豆求贝囬。点击【新用尸注册】按钮,进行新用尸旳注册操 作。 进入用户注册页面后,填写用户注册信息。\*号标注的项目为必填项,若未设立企业则不需要填写三项信 息。

琪与元所有信忌廾头右后勾远。已阅读廾问息注册用尸协议。廾点击【提父】按钮进仃头右认证。

下载手上豆记APP,日則女早系统5.0以上版本与IOS(平果)系统均可使用,请使用于机僦信、QQ、浏览器中的扫一扫扫描页面下方二维码即可下载掌上工商APP。

进入系统自贝囬,娴保本机上女装了Word或WPS软件请先天团360余毒软件。输入账亏、密码,点击【 获取手机验证码】按钮。

显示此贝囬即万豆陆成切。

在业务办理菜单中点击【设立登记】模块 , 进入设立登记页面。

已领取名称预先核准通知书的亚尸在对应的框中填与企业名称以及名称预先核准通知书又亏(只填与名称预先核准通知书标题中括号里的数字即可),点击【设立登记】按钮。

琪与企业人页信忌,<sup>•</sup>亏刃必琪坝,点击股乐、重争、法疋代表人、监争信忌的【新增】按钮,琪与元毕 点击【保存并下一步】按钮。

項与非公兄建信忌,<sup>\*</sup>亏刃必項坝。根描企业兄组织具体**情**况項与该坝信息,右木成业兄组织则且按点击 【保存并下一步】按钮。

系统会按照标准草框楔板生成草框,如果目动生成的草框个能满足用尸需水,可以点击【于动上传】按 钮。

早柱没有问题点击【保存卜一步】根据经宫氾围或特殊情况填与 多证言一 信思,勾选开填与元毕后 点击【保存并下一步】按钮。

工传设立相大材料,身份证和相大人页照斤为必须工传的材料,工传成功后状态显示已工传,可以进行 查看或删除操作,上传完毕后点击【保存并预览】按钮。 休仔廾拟见后,攸刈求八信总以及材料信息,娴认尢误后点击【金台】按钮。

点击个人金名后,使用呈工豆记APP扫描系统贝囬理击的二维码,开住于机甲辙入6位云证书甲请时设直 好的密码。当手机APP提示签名成功后,关闭二维码。

仕于机上使用呈上豆记APP扫妈后,出现如上图贝囬,锏入口令元放金石。

**凵令**າ人元**放**后贝囬提示金名**成**切,甲**请**书甲金名区鸡会显示金名日期和金名人姓名。

申核通过后,申请人可以通过佩信或文付玉小程序卜载电于宫业执照小程序,田法疋代表人、贝贡人卜 载电子营业执照。

如需领取纸质宫业执照,可到金友宫业执照的登记机大登记注册囱口现场领取;登记机大匕并通奇速服 务的,可通过邮寄方式领取。

沉足这么间里~

你字会了吗?